# WEB ADD/DROP DEMONSTRATION (BANNER 8)

| CONTENTS                                             |
|------------------------------------------------------|
| Login to AIMS & Select Course Registration Term2     |
| Check Registration Status & Time Ticket Information3 |
| View Personal Class Schedule4                        |
| Add Courses by CRN5                                  |
| Search for Classes or CRNs                           |
| Advanced Search7                                     |
| Search Results                                       |
| Add Courses through Search Results9                  |
| Drop Courses                                         |
| Verify Course Registration Record11                  |

## LOGIN TO AIMS & SELECT COURSE REGISTRATION TERM

1. Login to AIMS with your EID and password.

|                                                           | Quick Links ~      | Search  | CityU 🔽 🔎 🔺 + ENG · 繁 · 简                                                                    |
|-----------------------------------------------------------|--------------------|---------|----------------------------------------------------------------------------------------------|
| CitvII                                                    | 🔒 Login to         | Role    |                                                                                              |
| 香港城市大學                                                    | Portal             | Student |                                                                                              |
| City Oniversity on rung Aurig                             | Canvas             | Staff   | very-enriched Curriculum                                                                     |
|                                                           | AIMS               | Alumni  | tudents the chance to make an ongmai discovery                                               |
| About Us 	Social 	Academic 	Programmes 	Research 	Library | САР                |         | Careers 🛨                                                                                    |
|                                                           | Email<br>CityUWiki |         | 's 🔊                                                                                         |
|                                                           |                    |         | nyU Sports Hall Incident                                                                     |
|                                                           |                    |         | CityU researchers reveal Chinese<br>nartial arts can reduce children's<br>pagessive behavior |

2. Go to the **Course Registration** tab under the <u>Registration Self-Service - Banner 8</u> section, click Main Menu for Web Add/Drop.

| Personal Information                                                                                     | Student Record         Course Registration         Student Services         Study Plan      |                                                                                                    |                                                                                 |                                     |              |  |  |  |
|----------------------------------------------------------------------------------------------------|---------------------------------------------------------------------------------------------|----------------------------------------------------------------------------------------------------|---------------------------------------------------------------------------------|-------------------------------------|--------------|--|--|--|
| Course Registration                                                                                      |                                                                                             |                                                                                                    |                                                                                 |                                     |              |  |  |  |
| For students, if you have<br>- Academic Regulations<br>- Chow Yei Ching Schoo<br>- College Office of CCC | e questions about cou<br>and Records Office (f<br>of Graduate Studies<br>U/UOWCHK (for CCC) | rse registration and matters<br>for Bachelor's Degree and A<br>(for Taught Postgraduate, P<br>U, UOWCHK students) | about your study, please<br>ssociate Degree student<br>rofessional Doctorate an | e contact:<br>s)<br>d Research Degr | ee students) |  |  |  |
| Registration Self-S                                                                                      | <u>ervice</u> - Banner 8                                                                    | i                                                                                                    |                                                                                 |                                     |              |  |  |  |
| <ul> <li>Main Menu for Web A</li> <li>Print Add/Drop Form</li> </ul>                                     | (dd/Drop                                                                                    |                                                                                                    |                                                                                 |                                     |              |  |  |  |
| Exceed Maximum Stu     Deduced Study Logd                                                                | udy Load Application                                                                        | n                                                                                                    |                                                                                 |                                     |              |  |  |  |
| <ul> <li>Reduced Study Load</li> </ul>                                                                   | Application                                                                                 |                                                                                                    |                                                                                 |                                     |              |  |  |  |

3. Click **Select Term** > select the appropriate term and click **Submit**.

| Personal Information   | Student Record | Course Registration | Student Services | Study |
|------------------------|----------------|---------------------|------------------|-------|
| Registration Terr      | n              |                     |                  |       |
| Select a Term: Semeste | A 2016/17      | •                   |                  |       |
| Submit                 |                |                     |                  |       |

## CHECK REGISTRATION STATUS & TIME TICKET INFORMATION

4. To check your Registration Status and Registration Time Ticket, at the Main Menu for Web Add/Drop for Banner 8, click **Registration Status and Time Ticket**.

| Personal Inform                                                                                                    | nation                                                 | Student Record                                             | Course Regist    | tration         | Student Services         |
|----------------------------------------------------------------------------------------------------|--------------------------------------------------------|------------------------------------------------------------|------------------|-----------------|--------------------------|
| Main Menu                                                                                                    | for We                                                 | eb Add/Drop                                                | (Banner 8)       | )               | <b>N</b>                 |
| <ul> <li>Select Term</li> <li>Add or Drop (</li> <li>Weekly Sche</li> <li>My Detail Sch</li> <li>Registration S</li> <li>Course Registration S</li> </ul> | Classes<br>dule<br>nedule<br>Status and<br>tration Ree | Time Ticket                                                |                  |                 |                          |
| Personal Information                                                                                                    | Student Rec                                            | ord Course Registration                                    | Student Services | Study Plan      | Services for New Student |
| You may register dur                                                                                                    | us and Tim                                             | ing times                                                  |                  |                 |                          |
| Jul 18, 2016 09:00 at                                                                                                    | m Nov 18, 3                                            | 2016 11:30 pm                                              | Time ticket info | rmation         |                          |
| <ul> <li>You have no Holds</li> <li>Your Academic Star</li> <li>Your Student Statu</li> </ul>                                                             | which prevent<br>nding is Good s<br>Is permits regis   | registration.<br>tanding which permits registr<br>tration. | ration.          |                 |                          |
| Level                                                                                                    | Type<br>Institutional                                  | Hours                                                      |                  |                 |                          |
| Postgraduate Degree                                                                                                    | Transfer                                               | 21.000                                                     |                  |                 |                          |
|                                                                                                    |                                                        |                                                            | [ View Ho        | lds   Add or Dr | op Classes ]             |

#### **VIEW PERSONAL CLASS SCHEDULE**

5. If your academic unit has pre-registered any courses for you, the courses will appear in your personal class schedule. To view your schedule, at the Main Menu for Web Add/Drop for Banner 8, click **Weekly Schedule** or **My Detail Schedule**.

| Personal Information                                                                                                    | Student Record            | on Student Services |   |  |
|----------------------------------------------------------------------------------------------------|---------------------------|---------------------|---|--|
| Main Menu for V                                                                                                    | Veb Add/Drop              | (Banner 8)          | × |  |
| <ul> <li>Select Term</li> <li>Add or Drop Classes</li> <li>Weekly Schedule</li> <li>My Detail Schedule</li> <li>Registration Status and</li> <li>Course Registration Fraction Fraction</li></ul> | nd Time Ticket<br>Records |                     |   |  |

• Weekly Schedule will display your class schedule by day and time in a matrix timetable. You may also click View Detail Schedule at the bottom of the timetable for full details of your registered courses.

| Personal Information                                                    | Student Record      | Course Registra | tion Studen | t Services | Study Plan | Services for New Stud |
|-------------------------------------------------------------------------|---------------------|-----------------|-------------|------------|------------|-----------------------|
| Student Schedul                                                         | e by Day and T      | Time : Semes    | ter A 2016  | /17        |            |                       |
| Schedule for : Hand<br>AUG 29, 2016 - NOV 26<br>Total Credit Hours: 3.0 | 3, 2016<br>00       | )               |             |            |            |                       |
| Time Mono                                                               | day Tuesday         | Wednesday       | Thursday    | Friday     | Saturday   | Sunday                |
| 08:00-08:50                                                             |                     |                 |             |            |            |                       |
| 09:00-09:50                                                             |                     |                 |             |            |            |                       |
| 10:00-10:50                                                             |                     |                 |             |            |            |                       |
| 11:00-11:50                                                             |                     |                 |             |            |            |                       |
| 12:00-12:50                                                             |                     |                 |             |            |            |                       |
| 13:00-13:50                                                             |                     |                 |             |            |            |                       |
| 14:00-14:50                                                             |                     |                 |             |            |            |                       |
| 15:00-15:50                                                             |                     |                 |             |            |            |                       |
| 16:00-16:50                                                             |                     |                 |             |            |            |                       |
| 17:00-17:50                                                             |                     |                 |             |            |            |                       |
| 18:00-18:50                                                             |                     |                 |             |            |            |                       |
| 19:00-19:50                                                             |                     | 10026           |             |            |            |                       |
| 20:00-20:50                                                             |                     | AC5511-S61      |             |            |            |                       |
| 21:00-21:50                                                             |                     |                 |             |            |            |                       |
| 22:00-22:50                                                             |                     |                 |             |            |            |                       |
| Sections with no sch                                                    | eduled date and tir | ne :            |             |            |            |                       |
| View Detail Schedule                                                    |                     |                 |             |            |            |                       |

• My Detail Schedule will show the full details of your registered courses.

| Student Detail Schedule |                         |             |                 |         |                |      |               |             |  |
|-------------------------|-------------------------|-------------|-----------------|---------|----------------|------|---------------|-------------|--|
| Total Credit Hours:     | 3.000                   |             |                 |         |                |      |               |             |  |
| Fin and Mgt Acco        | unting - A              | C 551       | 1 - <b>S</b> 61 |         |                |      |               |             |  |
| Associated Terr         | n: Sei                  | mester /    | A 2016/1        | 7       |                |      |               |             |  |
| CRN:                    | 100                     | )26         |                 |         |                |      |               |             |  |
| Status:                 | Reg                     | jistered    | on Jul 1        | 9, 2016 |                |      |               |             |  |
| Assigned Instru         | ctor:                   |             |                 |         |                |      |               |             |  |
| Grade Mode:             | Let                     | ter grad    | de              |         |                |      |               |             |  |
| Credits:                | 3.0                     | 00          |                 |         |                |      |               |             |  |
| Level:                  | Pos                     | stgradua    | ate Degre       | ee      |                |      |               |             |  |
| Campus:                 | Ma                      | Main Campus |                 |         |                |      |               |             |  |
| Scheduled Meeti         | Scheduled Meeting Times |             |                 |         |                |      |               |             |  |
| Type Time               |                         | Days        | Where           | Date R  | ange           |      | Schedule Type | Instructors |  |
| Class 7:00 pm -         | 8:50 pm                 | W           | TBA             | Aug 29, | 2016 - Nov 26, | 2016 | Seminar       | ТВА         |  |
| Return to Previous      |                         |             |                 |         |                |      |               |             |  |

## ADD COURSES BY CRN

6. If you already know the CRN(s) of the class(es) you want to add, at the Main Menu for Web Add/Drop for Banner 8, click **Add or Drop Classes**.

| Personal Information                                                                  | Student Record            | Course Registration | Student Services |
|---------------------------------------------------------------------------------------|---------------------------|---------------------|------------------|
| Main Menu for V                                                                       | Veb Add/Drop              | (Banner 8)          |                  |
| <ul> <li>Select Term</li> <li>Add or Drop Classes</li> <li>Weekly Schedule</li> </ul> | )                         |                     |                  |
| <ul> <li>My Detail Schedule</li> </ul>                                                |                           |                     |                  |
| <ul> <li>Registration Status an</li> <li>Course Registration F</li> </ul>             | nd Time Ticket<br>≀ecords |                     |                  |

7. Enter the CRN(s) in the Add Classes Worksheet and click Submit Changes.

| Add Classes Worksheet             |
|-----------------------------------|
| CRNs                              |
| 16323 16326                       |
| Submit Changes Class Search Reset |

 The added course section(s) will be shown at the bottom of Current Schedule if the attempt is successful. If the system fails to add a course to your schedule, the course will be listed under Registration Add Errors with the corresponding error message.

| Current Schedule                                                                                                  |                                  |              |        |     |       |        |         |       |                     |         |                 |                                   |
|----------------------------------------------------------------------------------------------------|----------------------------------|--------------|--------|-----|-------|--------|---------|-------|---------------------|---------|-----------------|-----------------------------------|
| Status                                                                                                    |                                  | Α            | ction  |     | CRN   | Subj   | Crse    | Sec   | Level               | Cred    | Grade Mode      | Title                             |
| Web registered on 🛛                                                                                               | a 18, 21                         |              | lone   | -   | 16323 | AC     | 6513    | S01   | Postgraduate Degree | 3.000   | Letter grade    | Corporate Accounting              |
| Total Credit Hours: 3         Minimum Hours: 0         Maximum Hours: 9         Date: <b>0</b> Registration Add E | .000<br>.000<br>999999.9<br>, 20 | 99<br>016 05 | :44 pm |     |       |        |         |       |                     |         | ×               | Course section successfu<br>added |
| Status                                                                                                    | CRN                              | Subj         | Crse   | Sec | Leve  | I      |         | Cr    | ed Grade Mode T     | itle    |                 |                                   |
| <b>Program Restriction</b>                                                                                        | 16326                            | AC           | 6541   | S01 | Postg | raduat | e Degre | e 3.0 | 000 Letter grade A  | uditing |                 |                                   |
| Add Classes Work                                                                                                  | sheet                            |              |        |     |       |        |         |       | ×                   | Course  | section not add | led due to registration error     |
| CRNs                                                                                                    |                                  |              |        |     |       |        |         |       |                     |         |                 |                                   |
| Submit Changes C                                                                                                  | lass Sea                         | rch F        | Reset  |     |       |        |         |       |                     |         |                 |                                   |

9. You may continue to add courses by inputting CRN(s) in the **Add Classes Worksheet** and clicking **Submit Changes**. Or, you may leave the form if you have completed adding courses.

## SEARCH FOR CLASSES OR CRNS

- 1. To search for classes or to look up the CRN of a class you want to add, within the Add or Drop Classes form, click the **Class Search** button.
- 2. To perform a quick search, select a **Subject** (press and hold the **Ctrl** key to select multiple items) and click **Course Search**.

| Look U            | p Classes                                                                                                    |
|-------------------|----------------------------------------------------------------------------------------------------|
| Use the<br>Search | e selection options below to search for courses. You can choose 'Subject' and then ente<br>button.                                                  |
| Subject:          | Accountancy<br>Applied Social Studies<br>Civil & Architectural Engg -CA<br>English Language Centre<br>Gateway Education<br>Social Sciences Division |
| Course S          | earch Advanced Search                                                                                                    |

3. Courses in the selected subject area(s) will be displayed. Click **View Sections** to see all sections of a course.

| Look Up Classes |                        |               |  |  |  |  |  |  |  |  |
|-----------------|------------------------|---------------|--|--|--|--|--|--|--|--|
| Semester        | A 2016/17              |               |  |  |  |  |  |  |  |  |
| Accoun          | tancy                  |               |  |  |  |  |  |  |  |  |
| 5511            | Fin and Mgt Accounting | View Sections |  |  |  |  |  |  |  |  |
| 6531            | Financial Management   | View Sections |  |  |  |  |  |  |  |  |

#### ADVANCED SEARCH

4. For more search options, click **Advanced Search**.

| Look U         | Ip Classes                                                                                                    |
|----------------|----------------------------------------------------------------------------------------------------|
| Use the Search | e selection options below to search for courses. You can choose 'Subject' and then e<br>button.                                                     |
| Subject:       | Accountancy<br>Applied Social Studies<br>Civil & Architectural Engg -CA<br>English Language Centre<br>Gateway Education<br>Social Sciences Division |
| Course S       | earch Advanced Search                                                                                                    |

- 5. Select and enter the appropriate search criteria:
  - You must select at least one **Subject** (press and hold the **Ctrl** key to select multiple items).
  - You may specify Session, Start Time, End Time or Days to narrow your search.
  - You may enter a course number to search for a particular course. For example, select "Accountancy" at **Subject** and enter "6531" at **Course Number** if you are interested in the course "AC6531".
  - You may search by **Subject** and **Title**. Courses with course titles containing the entered text in the **Title** field will appear in the search result.

| Advanced Search                                                                                                    |                          |          |                         |             | an appeared with the sine. |  |  |  |  |  |  |
|----------------------------------------------------------------------------------------------------|--------------------------|----------|-------------------------|-------------|----------------------------|--|--|--|--|--|--|
|                                                                                                    |                          |          |                         |             | the state of the           |  |  |  |  |  |  |
| Description options to search the class schedule. You may choose any combination of fields to narrow your search, but you must select at least one Subject. Select Section Search when your selection is complete.                                 |                          |          |                         |             |                            |  |  |  |  |  |  |
| Subject: Accountancy<br>Applied Social Studies<br>Asian & International S<br>Civil & Architectural En<br>Col. of Lib. Arts & Soc.<br>Computer Science<br>Economics & Finance<br>Electronic Engineering<br>Gateway Education<br>Information Systems | itudies<br>gg-CA<br>Sci. | •        | Must select at least of | ne Subject  |                            |  |  |  |  |  |  |
| Course Number:                                                                                                    |                          |          |                         |             |                            |  |  |  |  |  |  |
| Title:                                                                                                    |                          |          |                         |             |                            |  |  |  |  |  |  |
| Credit Range:                                                                                                    |                          | hours to | hours                   |             |                            |  |  |  |  |  |  |
| Part of Term:                                                                                                    |                          |          |                         |             |                            |  |  |  |  |  |  |
| Non-date based courses only                                                                                                    | У                        |          |                         |             |                            |  |  |  |  |  |  |
| Session:                                                                                                    | All  Day Evening  T      |          |                         |             |                            |  |  |  |  |  |  |
| Start Time:                                                                                                    | Hour 00 🗸                |          | Minute 00 👻             | am/pm am 👻  |                            |  |  |  |  |  |  |
| End Time:                                                                                                    | Hour 00 🗸                |          | Minute 00 🗸             | am/pm am 🗸  |                            |  |  |  |  |  |  |
| Days:                                                                                                    | Mon                      | Tue      | Wed Thur                | 🗖 Fri 🗖 Sat | Sun                        |  |  |  |  |  |  |
| Section Search Reset                                                                                                    |                          |          |                         |             |                            |  |  |  |  |  |  |

6. Click Section Search.

#### SEARCH RESULTS

7. The following search results page will be shown when performing **Course Search** or **Advanced Search**. Note that course sections that are already full will not be displayed.

| Before<br>and tin<br>Select | adding a<br>ne conflic<br>the box | any cou<br>ct with y<br>in front | rse, che<br>our exis<br>of the C | ck the<br>ting sc<br>RN an | 'Master<br>hedule.<br>d choos | Class S<br>Section<br>e Regist | chedule' to find ou<br>s already full will N<br>er or Add to Work | It the regist<br>IOT be disp<br>sheet. | tration restrictions;<br>played below. | the pre | requis | ite and <sub>l</sub> | precursor require | ments; and whether | the meeting |
|-----------------------------|-----------------------------------|----------------------------------|----------------------------------|----------------------------|-------------------------------|--------------------------------|-------------------------------------------------------------------|----------------------------------------|----------------------------------------|---------|--------|----------------------|-------------------|--------------------|-------------|
| ctions                      | Found                             |                                  |                                  |                            |                               |                                |                                                                   |                                        |                                        |         |        |                      |                   |                    |             |
| ccoun                       | tancy                             |                                  |                                  |                            |                               |                                |                                                                   |                                        |                                        |         |        |                      |                   |                    |             |
| elect                       | CRN                               | <u>Subj</u>                      | Crse                             | Sec                        | <u>Cmp</u>                    | Cred                           | Title                                                             | Days                                   | Time                                   | Cap     | Act    | Rem                  | Instructor        | Date<br>(MM/DD)    | Location    |
|                             | 16323                             | AC                               | 6513                             | S01                        | С                             | 3.000                          | Corporate<br>Accounting                                           | т                                      | 12:00<br>pm-02:50 pm                   | 60      | 1      | 59                   | 22 .              | 06/06-07/23        | AC2<br>2513 |
|                             |                                   |                                  |                                  |                            |                               |                                |                                                                   | R                                      | 12:00<br>pm-02:50 pm                   |         |        |                      | ing the second    | 06/06-07/23        | AC2<br>2200 |
|                             | 16324                             | AC                               | 6513                             | S61                        | С                             | 3.000                          | Corporate<br>Accounting                                           | т                                      | 07:00<br>pm-09:50 pm                   | 60      | 0      | 60                   | 225 (2)           | 06/06-07/23        | AC2<br>2614 |
|                             |                                   |                                  |                                  |                            |                               |                                |                                                                   | R                                      | 07:00<br>pm-09:50 pm                   |         |        |                      | 22                | 06/06-07/23        | AC2<br>3614 |

#### ADD COURSES THROUGH SEARCH RESULTS

- To add a course section in the search result to your class schedule, click the check box next to the corresponding CRN and click **Register** or **Add to Worksheet**. Doing so will direct you to the **Add or Drop Classes** page automatically.
  - If you clicked **Register**, the system will attempt to add the selected course section(s) for you. The added course section(s) will be shown at the bottom of **Current Schedule** if the attempt is successful. If the system fails to add a course to your schedule, the course will be listed under **Registration Add Errors** with the corresponding error message.

| ection   | 5 Found | ,    |      |     |     |       |                         |      |                         |     |     |     |                                |                 |             |
|----------|---------|------|------|-----|-----|-------|-------------------------|------|-------------------------|-----|-----|-----|--------------------------------|-----------------|-------------|
| elect    |         | Subj | Crse | Sec | Cmp | Cred  | Title                   | Days | Time                    | Cap | Act | Rem | Instructor                     | Date<br>(MM/DD) | Location    |
| <b>v</b> | 16323   | AC   | 6513 | S01 | с   | 3.000 | Corporate<br>Accounting | т    | 12:00<br>pm-02:50<br>pm | 60  | 1   | 59  | Ligttg Y<br>IAGWP ( <u>P</u> ) | 06/06-07/23     | AC2<br>2513 |
|          |         |      |      |     |     |       |                         | т    | 07:00<br>pm-09:50<br>pm |     |     |     | Aepjvih O CO<br>(P)            | 06/06-07/23     | AC2<br>1610 |
| 7        | 16326   | AC   | 6541 | S01 | С   | 3.000 | Auditing                | М    | 12:00<br>pm-02:50<br>pm | 60  | 0   | 60  | 7hj78 FYG<br>( <u>P</u> )      | 06/06-07/23     | AC2<br>2200 |
|          |         |      |      |     |     |       |                         | w    | 12:00<br>pm-02:50<br>pm |     |     |     | 7hj78 FYG<br>( <u>P</u> )      | 06/06-07/23     | AC2<br>2200 |
|          | 16327   | AC   | 6541 | S61 | С   | 3.000 | Auditing                | М    | 07:00<br>pm-09:50<br>pm | 60  | 0   | 60  | 7hj78 FYG<br>( <u>P</u> )      | 06/06-07/23     | AC2<br>1610 |
|          | /       |      |      |     |     |       |                         | W    | 07:00<br>pm-09:50<br>pm |     |     |     | 7hj78 FYG<br>( <u>P</u> )      | 06/06-07/23     | AC2<br>3614 |

| Status                                                                   |                                        | A             | ction  |     | CRN   | Subj   | Crse    | Sec  | Level            | Cred      | Grade Mode   | Title                           |
|--------------------------------------------------------------------------|----------------------------------------|---------------|--------|-----|-------|--------|---------|------|------------------|-----------|--------------|---------------------------------|
| Web registered on                                                        | a 10, 2                                | N             | lone   | -   | 16323 | AC     | 6513    | S01  | Postgraduate Deg | ree 3.000 | Letter grade | Corporate Accounting            |
| Total Credit Hours: 3<br>Minimum Hours: 0<br>Maximum Hours: 9<br>Date:   | 8.000<br>9.000<br>999999.9<br>••••, 20 | 999<br>016 05 | :44 pm |     |       |        |         |      |                  |           | ×            | Course section success<br>added |
| <b>O</b> Registration Add E                                              | rrors                                  |               |        |     |       |        |         |      |                  |           | _            |                                 |
| Status                                                                   | CRN                                    | Subj          | Crse   | Sec | Leve  | I I    |         | C    | red Grade Mode   | Title     | ]            |                                 |
| Program Restriction                                                      | 16326                                  | AC            | 6541   | S01 | Postg | raduat | te Degr | ee 3 | 000 Letter grade | Auditing  |              |                                 |
| Add Classes Worksheet Course section not added due to registration error |                                        |               |        |     |       |        |         |      |                  |           |              |                                 |
| CRNs                                                                     |                                        |               |        |     |       |        |         |      |                  |           |              |                                 |
|                                                                          |                                        |               |        |     |       |        |         |      |                  |           |              |                                 |
| Submit Changes C                                                         | lass Sea                               | rch R         | leset  |     |       |        |         |      |                  |           |              |                                 |

• If you clicked Add to Worksheet, the system will only insert the CRN(s) onto the Add Classes Worksheet without committing the changes to your class schedule. You need to click Submit Changes to register for the course section(s).

| Accour   | tancy |      |      |     |     |       |                         |      |                         |     |     |     |                                |                 |             |
|----------|-------|------|------|-----|-----|-------|-------------------------|------|-------------------------|-----|-----|-----|--------------------------------|-----------------|-------------|
| Select   | CRN   | Subj | Crse | Sec | Cmp | Cred  | Title                   | Days | Time                    | Cap | Act | Rem | Instructor                     | Date<br>(MM/DD) | Location    |
| <b>v</b> | 16323 | AC   | 6513 | S01 | С   | 3.000 | Corporate<br>Accounting | т    | 12:00<br>pm-02:50<br>pm | 60  | 1   | 59  | Ligttg Y<br>IAGWP ( <u>P</u> ) | 06/06-07/23     | AC2<br>2513 |
|          |       |      |      |     |     |       |                         | т    | 07:00<br>pm-09:50<br>pm |     |     |     | Aepjvih O CO<br>( <u>P</u> )   | 06/06-07/23     | AC2<br>1610 |
| <b>v</b> | 16326 | AC   | 6541 | S01 | С   | 3.000 | Auditing                | М    | 12:00<br>pm-02:50<br>pm | 60  | 0   | 60  | 7hj78 FYG<br>( <u>P</u> )      | 06/06-07/23     | AC2<br>2200 |
|          |       |      |      |     |     |       |                         | w    | 12:00<br>pm-02:50<br>pm |     |     |     | 7hj78 FYG<br>( <u>P</u> )      | 06/06-07/23     | AC2<br>2200 |
|          | 16327 | AC   | 6541 | S61 | С   | 3.000 | Auditing                | М    | 07:00<br>pm-09:50<br>pm | 60  | 0   | 60  | 7hj78 FYG<br>( <u>P</u> )      | 06/06-07/23     | AC2<br>1610 |
|          |       |      |      |     |     |       |                         | w    | 07:00<br>pm-09:50<br>pm |     |     |     | 7hj78 FYG<br>( <u>P</u> )      | 06/06-07/23     | AC2<br>3614 |

| Add Classes Worksheet             |  |  |  |  |  |  |  |  |  |  |  |
|-----------------------------------|--|--|--|--|--|--|--|--|--|--|--|
| CRNs                              |  |  |  |  |  |  |  |  |  |  |  |
| 16323 16326                       |  |  |  |  |  |  |  |  |  |  |  |
| Submit Changes Class Search Reset |  |  |  |  |  |  |  |  |  |  |  |

## **DROP COURSES**

9. To drop a course, go to the Course Registration tab and select Add or Drop Classes.

|                                       |      | •    |  |  |  |  |  |  |  |  |  |
|---------------------------------------|------|------|--|--|--|--|--|--|--|--|--|
| Main Menu for Web Add/Drop (Banner 8) |      |      |  |  |  |  |  |  |  |  |  |
| cket                                  |      |      |  |  |  |  |  |  |  |  |  |
|                                       | cket | cket |  |  |  |  |  |  |  |  |  |

10. Select **Web drop** from the corresponding **Action** dropdown box of the course section you want to drop and click **Submit Changes**. Note that only web-enabled course sections will have an **Action** dropdown box.

| Current Schedule               |                  |       |      |      |     |                     |       |              |                      |  |
|--------------------------------|------------------|-------|------|------|-----|---------------------|-------|--------------|----------------------|--|
| Status                         | Action           | CRN   | Subj | Crse | Sec | Level               | Cred  | Grade Mode   | Title                |  |
| Web registered on Jul 19, 2016 | None 🚽           | 16323 | AC   | 6513 | S01 | Postgraduate Degree | 3.000 | Letter grade | Corporate Accounting |  |
| Total Credit Hours: 3.000      | None<br>Web drop | -     |      |      |     |                     |       |              |                      |  |
| Minimum Hours: 0.000           |                  |       |      |      |     |                     |       |              |                      |  |
| Maximum Hours: 9999999.999     |                  |       |      |      |     |                     |       |              |                      |  |
| Date: Jul 19, 2016             | 06:10 pm         |       |      |      |     |                     |       |              |                      |  |
| Add Classes Worksheet          |                  |       |      |      |     |                     |       |              |                      |  |
| CRNs                           |                  |       |      |      |     |                     |       |              |                      |  |
|                                |                  |       |      |      |     |                     |       |              |                      |  |
| Submit Changes Class Search    | Reset            |       |      |      |     |                     |       |              |                      |  |

11. Courses successfully dropped will no longer appear in the **Current Schedule**.

| VEI | VERIFY COURSE REGISTRATION RECORD                                                                                                    |                |                     |                  |  |  |  |  |  |  |  |  |
|-----|----------------------------------------------------------------------------------------------------|----------------|---------------------|------------------|--|--|--|--|--|--|--|--|
|     | 12. To verify your course registration record, select <b>My Detail Schedule</b> under the <b>Course Registration</b> tab                          |                |                     |                  |  |  |  |  |  |  |  |  |
|     | Personal Information                                                                                                    | Student Record | Course Registration | Student Services |  |  |  |  |  |  |  |  |
|     | Main Menu for V<br>Select Term<br>Add or Drop Classes<br>Weekly Schedule<br>My Detail Schedule<br>Registration Status at<br>Course Registration F | Veb Add/Drop   | (Banner 8)          |                  |  |  |  |  |  |  |  |  |